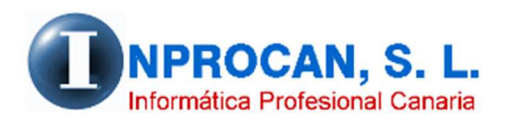

Inprocan, S.L. Juan Domínguez Pérez, 19, 3°, Oficina 18. 35008 – Las Palmas de Gran Canaria Teléfono: 928463341

## COMO PROCEDER CON LOS ERES o ERTES de fuerza mayor

## OBJETIVO.

El objetivo de este proceso es el poder confeccionar las nóminas de los productores en ERE o ERTE. A partir de ahora le llamaremos ERE ya que funciona igual a excepción de que el ERTE de fuerza mayor está totalmente exento de cotización empresarial en empresas de hasta 50 trabajadores y a partir de ahí sólo pagan el 25%.

Sin embargo los ERE sí que tienen cotización empresarial.

## COMO PROCEDER CON LA APLICACIÓN DE NOMINAS.

Si el inicio del ERE no es a partir del día 1 habrá que copiar a los productores afectados en otra ficha. Aunque yo recomiendo que iniciándose el día 1 se copie también. Por ejemplo, supongamos que el productor 1/0001 entra en ERE TOTAL a partir del 18 de marzo, en este caso habría que hacer lo siguiente:

- 1. Copiar al productor 1/0001 sobre el 1/5001 (recomendamos que sea en códigos altos). Al copiarlo sobre el nuevo le pondremos la fecha de alta 18/03/2020.
- 2. Al productor 1/0001 le pondremos fecha de baja el 17/03/2020. A éste se le calculará una nómina con 17 días trabajados y cotizados con el salario que le corresponda.
- *3.* Al nuevo productor 1/5001 hay que introducir los datos del ERE en el formulario de productores como se explica a continuación:
  - Pulsar el botón "ERE" del productor 1/5001

| ** • • •                                                                                                    |    |  |  |  |  |  |  |  |
|----------------------------------------------------------------------------------------------------|----|--|--|--|--|--|--|--|
| Vroductores                                                                                                    | ×  |  |  |  |  |  |  |  |
| Filtro         Datos         Partes         Contratos         Corrección         Declaración         Acumulados         Préstamos         Tramos         Ayudas         E.R           Avanzado         Variables         Altas/Bajas         Contratos         Contratos         Declaración         Jurada         Acumulados         Préstamos         CRETA         médicas         E.R | E. |  |  |  |  |  |  |  |
| Productor                                                                                                    |    |  |  |  |  |  |  |  |
| Empresa: 0001 GEOSWIN, S.L. Código: 1003 Cód. Automático (F3)                                                                                                    |    |  |  |  |  |  |  |  |
| Apellidos: JIMENEZ GONZALEZ Nombre: JUAN JOSE                                                                                                    |    |  |  |  |  |  |  |  |
| 1. Personales         2. Pto. Trabajo         3. Contrato         4. Seg. Social         5. Bancarios         6. Económicos         7. Conceptos         8. Observ.                                                                                                    |    |  |  |  |  |  |  |  |

• Introducir los datos del ERE en la siguiente ventana.

| 1  | Expediente de Regulación de Empleo (ERE/ERTE) |     |  |  |  |  |  |  |
|----|-----------------------------------------------|-----|--|--|--|--|--|--|
|    |                                               | F   |  |  |  |  |  |  |
| 4  | Fecha inicial: 18/03/2020 🗸                   |     |  |  |  |  |  |  |
| _  | Fecha final: 30/04/2020 🗸                     |     |  |  |  |  |  |  |
| -  |                                               |     |  |  |  |  |  |  |
| 40 |                                               |     |  |  |  |  |  |  |
| _  | Tipo de E.R.E.                                |     |  |  |  |  |  |  |
| F  | Total     O Parcial                           |     |  |  |  |  |  |  |
| -  |                                               |     |  |  |  |  |  |  |
| àŕ |                                               |     |  |  |  |  |  |  |
| ]  | Aceptar (F12) Cancelar (Ctrl+N) Quitar (F4)   | - e |  |  |  |  |  |  |
| -  |                                               | -   |  |  |  |  |  |  |

- Pulsamos ACEPTAR y a partir de ahí veremos que el botón ERE del productor figurará en color verde avisándonos de la situación.
- 4. Al nuevo productor 0001/5001 no hará falta introducir incidencias en marzo ya que con la fecha de alta en éste mes le saldrá una nómina con 0 días trabajados y 14 cotizados (no saldrá ningún concepto salarial). La base de cotización la tomará del mes anterior a menos que el usuario quiera fijar la base en "Bases Manuales" de su ficha.
- 5. Al calcular las nóminas saldrá un report con la relación de productores en ERE.
- 6. En el recibo de nómina saldrá una línea indicando que el productor está en ERE.

| Empresa:                                                                                               |                                                                                                    | 0001                                 | JIMENEZ GO                                                                   | NZALEZ                                 | JUAN JOSE                                                  |                                   | 1003 |
|----------------------------------------------------------------------------------------------------|----------------------------------------------------------------------------------------------------|--------------------------------------|------------------------------------------------------------------------------|----------------------------------------|------------------------------------------------------------|-----------------------------------|------|
| GEOSWIN. S.L.                                                                                          |                                                                                                    |                                      |                                                                              |                                        |                                                            |                                   |      |
| <b>Domicilio:</b><br>DOCTOR JUAN DO<br><b>Provincia:</b><br>LAS PALMAS                                 | MING UEZ PEREZ                                                                                                    |                                      | N.I.F. : 423333<br>G.C.: 8 C<br>Puesto T.: DIS<br>Ocupación: 1<br>G.Carrera: | ateg.: VE<br>IREBUCIO<br>071 An<br>N.C | N° S.S.: 35<br>NDEDOR DE<br>DN<br>tigüedad: 18<br>Complem: | DESPACHO<br>3/03/2020 CT:<br>RPT: | 100  |
| NISS: 35101111                                                                                         | 47 C.J.F.: A35111111                                                                                                    |                                      | <b>D</b> .Trabajados                                                         | :0 D                                   | .Cotizados:                                                | 14                                |      |
| eríod o de liquidac                                                                                    | ión: del 18 de MARZO a                                                                                                    | 1 31 de MARZ                         | O de 2020                                                                    | Process                                | Damagara                                                   | Total días :                      | _    |
| eriodo de liquidac<br><u>Ch</u><br>Trabajad                                                            | ión: del 18 de MARZO a<br>Concepto                                                                                                    | 1 31 de MARZ                         | O de 2020 Bases                                                              | Porcen                                 | Devengos                                                   | Total días :<br>Descuentos        | 5    |
| eríodo de liquidac<br><u>Ch</u><br>Trabajad<br>Segurida                                                | ión: del 18 de MARZO a<br>Concepto<br>pr en E.R.T.E.                                                                                                    | 1 31 de MARZ                         | O de 2020<br>Bases                                                           | Porcen                                 | Devengos                                                   | Total días :<br>Descuentos        | 5    |
| eríodo de liquidac<br>Ch<br>Trabajad<br>Segurida<br>ATEP/D                                             | ión: del 18 de MARZO a<br>Concepto<br>or en E.R.T.E.<br>d Social<br>ssempleo/Formac.prof.                                                                         | 1 31 de MARZ                         | O de 2020<br>Bases<br>893,2<br>893,2                                         | Porcen                                 | Devengos                                                   | Total días :<br>Descuentos        | 5    |
| eríodo de liquidac<br><u>Ch</u><br>Trabajad<br>Segurida<br>ATEP/D<br>I.R.P.F.                          | ión: del 18 de MARZO a<br>Concepto<br>or en E.R.T.E.<br>d Social<br>ssempleo/Formac.prof.                                                                         | 1 31 <b>de</b> MARZ                  | 0 de 2020<br>Bases<br>893,2:<br>893,2:                                       | Porcen                                 | Devengos                                                   | Total días :<br>Descuentos        | 5    |
| eríod o de liquid ac<br>Ch<br>Trabajad<br>Segurida<br>ATEP/D<br>I.R.P.F.                               | ión: del 18 de MARZO a<br>Concepto<br>or en E.R.T.E.<br>d Social<br>esempleo/Formac.prof.<br>TOTAL DE DUCCIONE                                                    | 1 31 de MARZ                         | 0 de 2020<br>Bases<br>893,2<br>893,2                                         | Porcen                                 | Devengos                                                   | Total días :<br>Descuentos        | 5    |
| eríodo de liquidac<br><u>Ch</u><br>Trabajad<br>Segurida<br>ATEP/D<br>I.R.P.F.<br>Fecha de              | ión: del 18 de MARZO ai<br>Concepto<br>or en E.R.T.E.<br>d Social<br>esempleo/Formac.prof.<br>TOTAL DE DUCCIONE<br>alta: 18/03/20                                 | 1 31 de MARZ                         | 0 de 2020<br>Bases<br>893,2<br>893,2                                         | Porcen                                 | Devengos                                                   | Total días :<br>Descuentos        | 5    |
| eríod o de liquid ac<br><u>Ch</u><br>Trabajad<br>Segurida<br>ATEP/D<br>I.R.P.F.<br>Fecha de<br>Acumula | ión: del 18 de MARZO ai<br>Concepto<br>or en E.R.T.E.<br>d Social<br>esempleo/Formac.prof.<br>TOTAL DE DUCCIONE<br>alta: 18/03/20<br>dos. Dev.: 0,00 B.IRPF: 0,00 | 1 31 00 MARZ<br>S:<br>0 C.IRPF: 0,00 | O de 2020<br>Bases<br>893,2:<br>893,2:<br>5.5.: 0,00                         | Porcen                                 | Devengos                                                   | Total días :<br>Descuentos        | 5    |

**NOTA:** Si queremos saber qué productores están en ERE podemos utilizar el *"Filtro Avanzado"* del formulario del productor.

| ¦<br>¿Quienes tienen?                          |                                       |                         |                   |
|------------------------------------------------|---------------------------------------|-------------------------|-------------------|
| <ul> <li>C Todos según condicones e</li> </ul> |                                       |                         |                   |
| C Alta sin retribución                         | <ul> <li>Exento cotización</li> </ul> | 🔿 Guarda legal          | C Exoneración     |
| C IRPF Fijo                                    | O No actualiza categoría.             | O Antigüedad congelada  | 🖞 Tiempo parcial  |
| C Salario anual estimado                       | C Bases manuales                      | C Bolsa cobrada         | C E.R.E.          |
| Forma de cobro: Sin definir                    | •                                     |                         |                   |
| - Altas y Bajas                                |                                       |                         |                   |
| <ul> <li>Solo trabajadores en alta</li> </ul>  | C Solo trabajadores en baja           | O Todos (altas y bajas) |                   |
|                                                |                                       |                         |                   |
|                                                |                                       | Aceptar (F12)           | Cancelar (Ctrl+N) |
| 1                                              |                                       | 550                     |                   |

**AVISO:** Estamos trabajando en la construcción de los tramos y en los cálculos de las cuotas empresariales. También vamos a automatizar la entrada de incidencias de los productores en ERE para que no haya que introducir todos los meses el período del mismo. En éstos días volveremos a enviar otra actualización.